# 온라인 참가신청 가이드라인

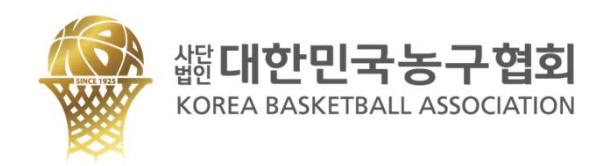

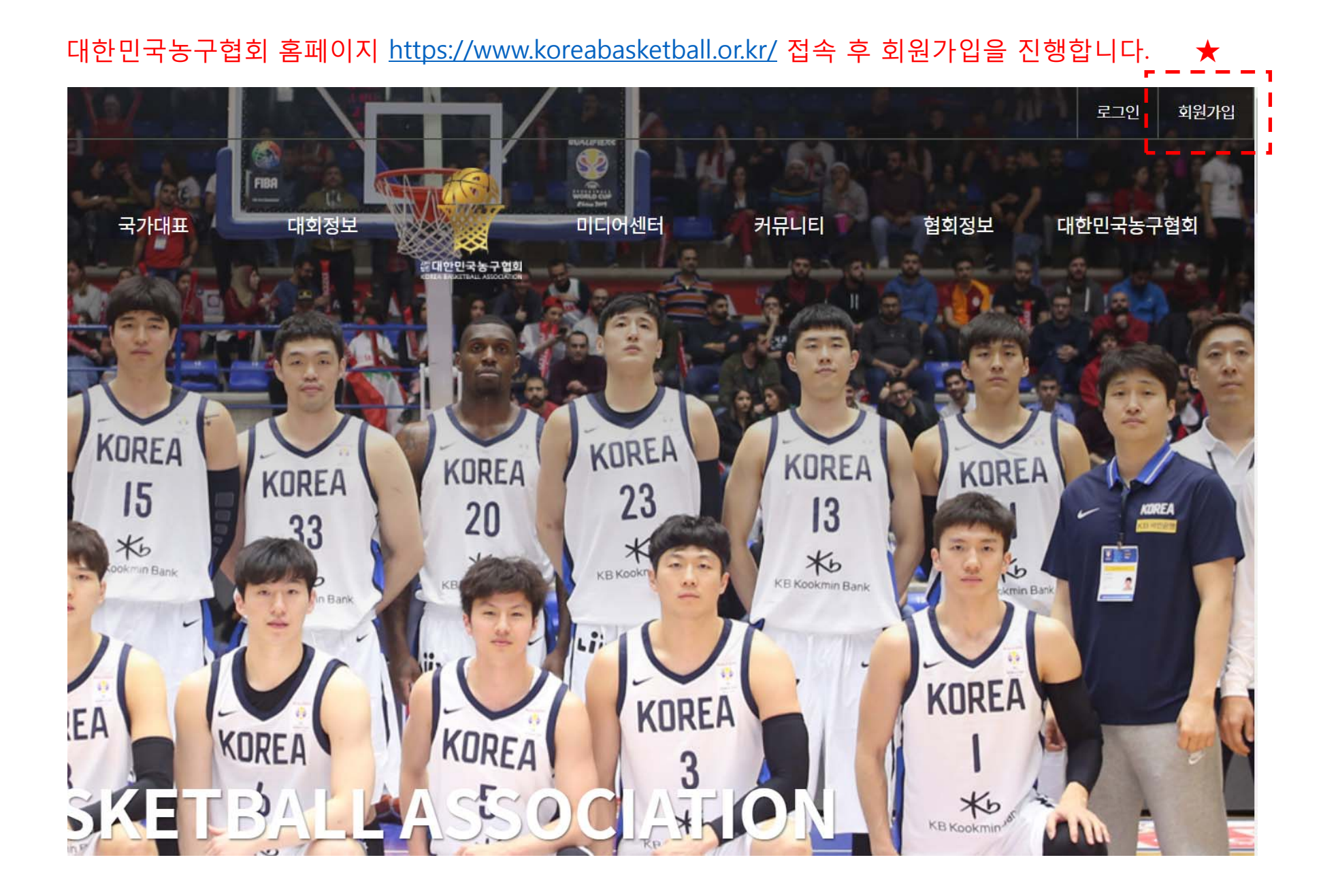

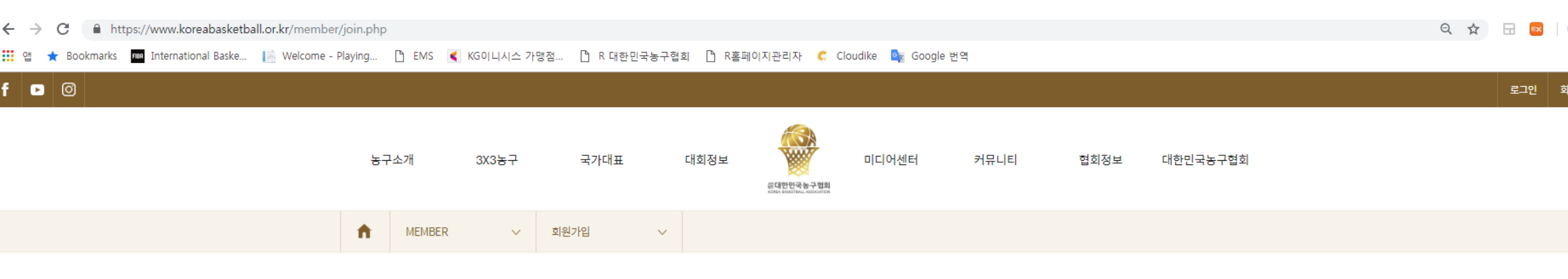

## 회원가입

회원가입을 하시면 대한민국농구협회 홈페이지에서 더욱 다양한 정보를 받을 수 있습니다.

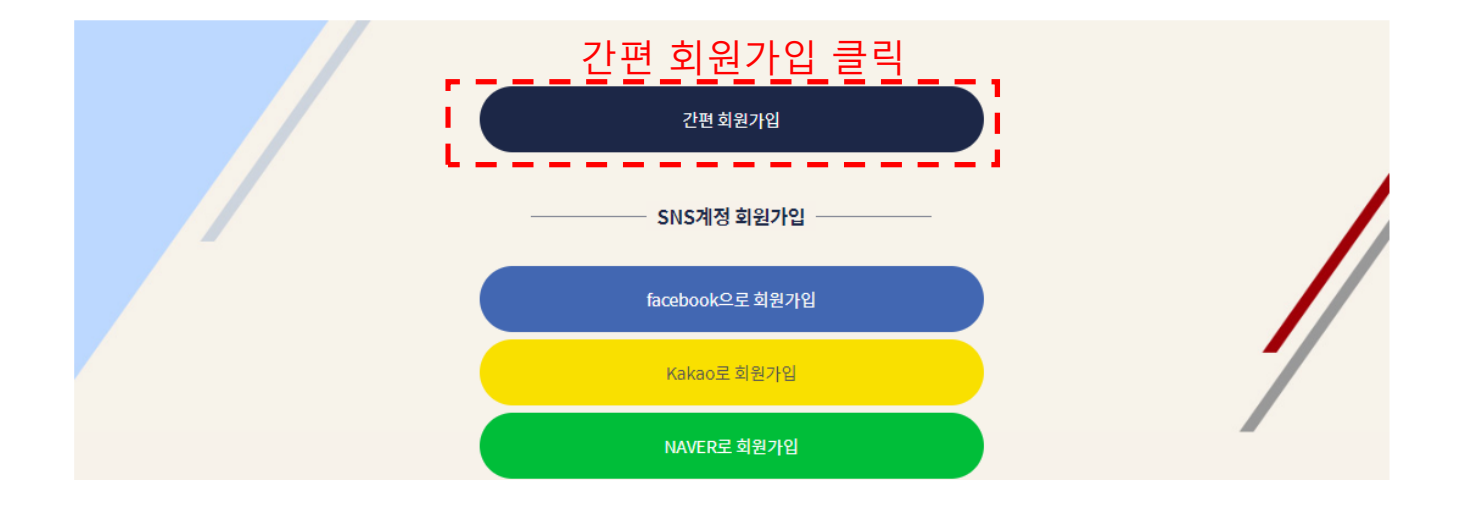

| MEMBER 🗸 회원가입 |
|---------------|
|---------------|

n

 $\sim$ 

회원가입을 하시면 대한민국농구협회 홈페이지에서 더욱 다양한 정보를 받을 수 있습니다.

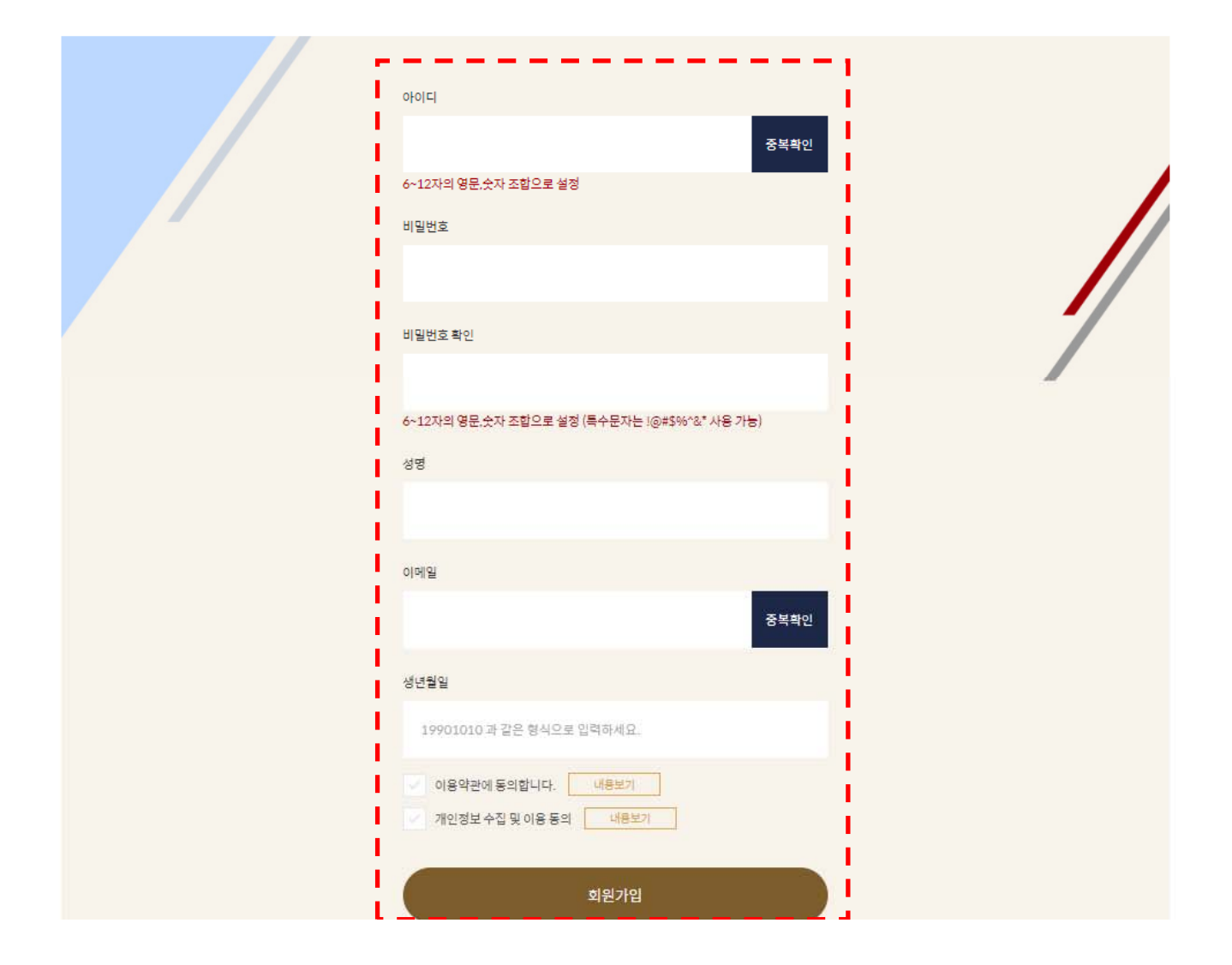

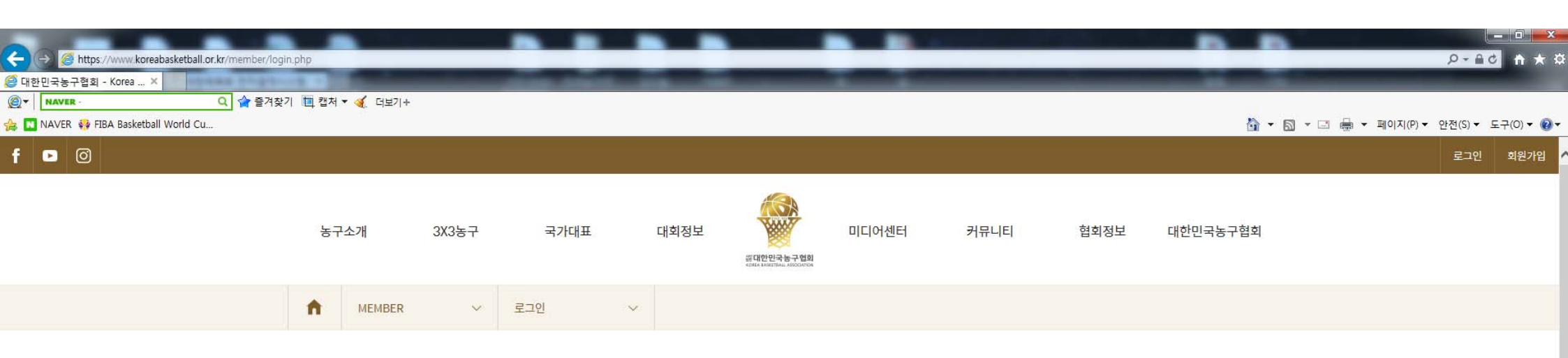

## LOGIN

대한민국농구협회의 더 많은 서비스를 이용하시려면 회원가입시 입력하신 아이디와 비밀번호를 통해 로그인하세요.

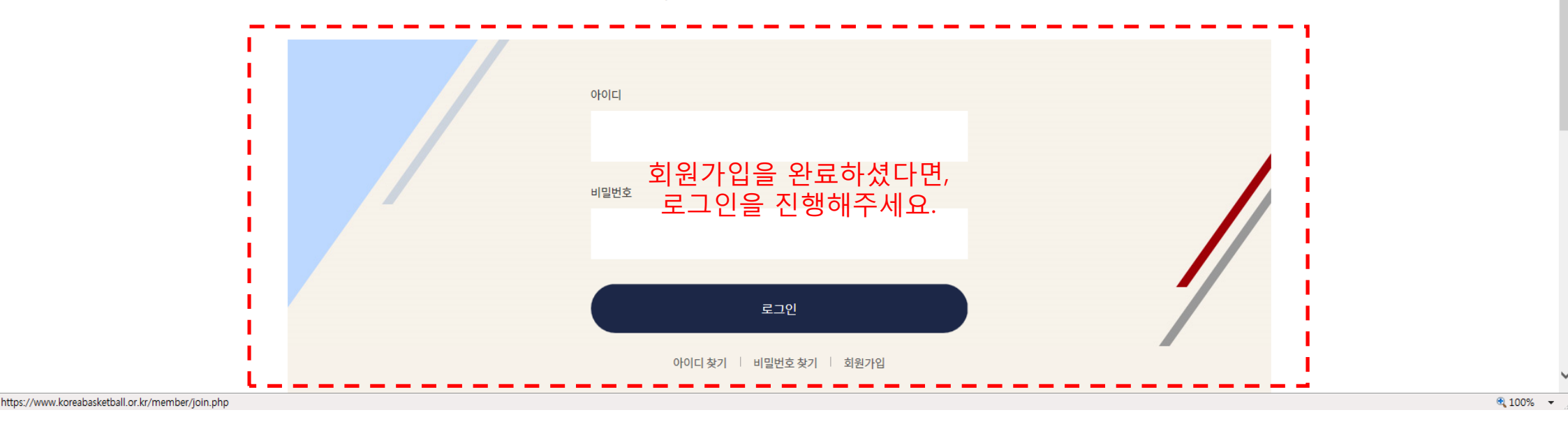

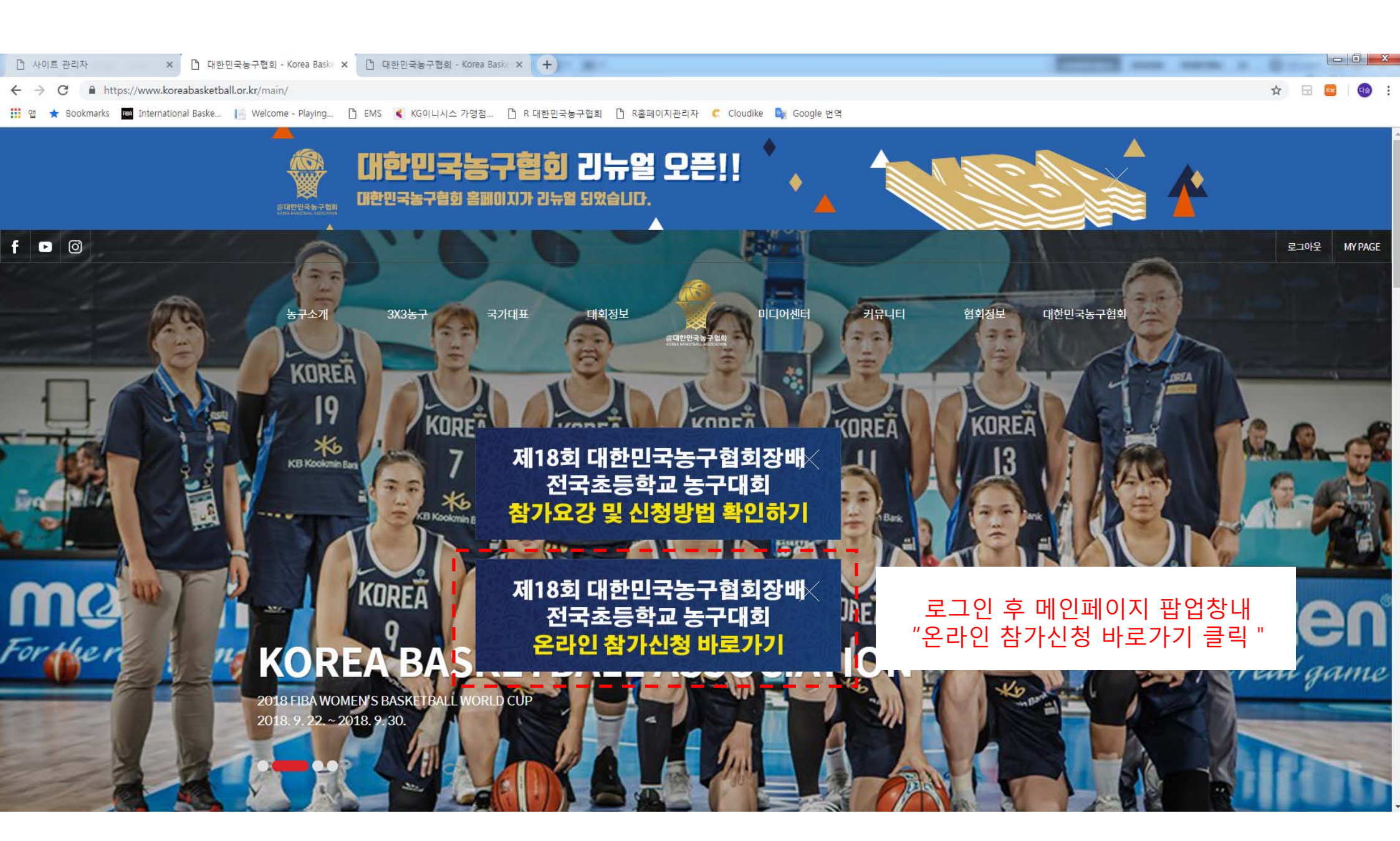

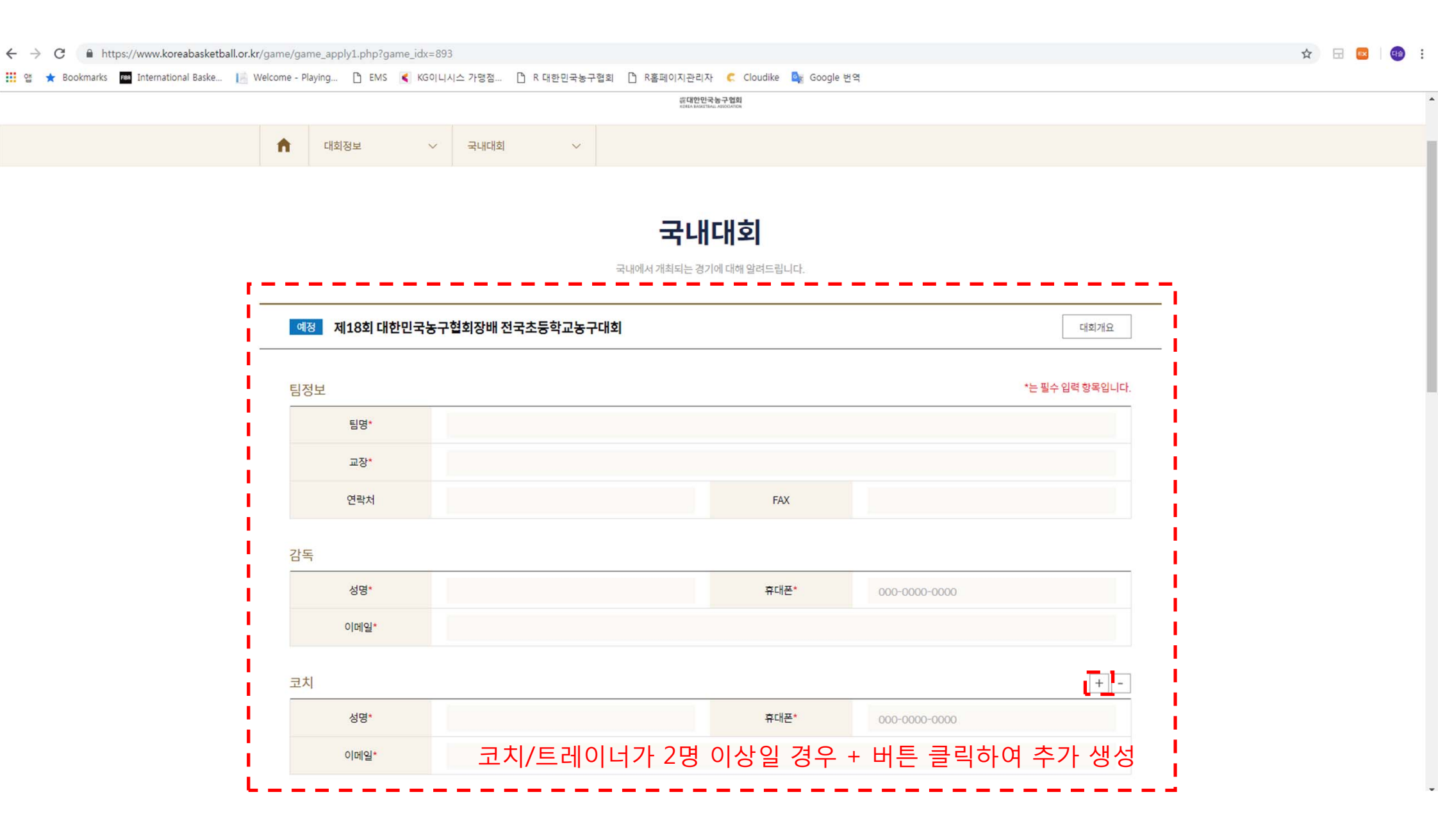

선수

흥길동

파일 첨부

[주의]

☆ 🗔 📼

+ -

비고

🏢 앱 ★ Bookmarks 📠 International Baske... 📗 Welcome - Playing... 🗅 EMS 尾 KG이니시스 가맹점... 🗅 R 대한민국농구협회 🗅 R홈페이지관리자 🧲 Cloudike 隆 Google 번역

학년

6

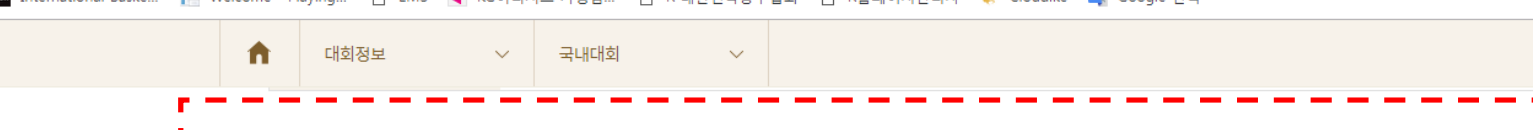

NO.

00

파일 선택 선택된 파일 없음

# 위와 같이 (대회) 참가신청서를 제출합니다.

대한민국농구협회장 귀하

대한농구협회는 개인정보 보호법 제30조에 따라 정보주체의 개인정보를 보호하고 이와 관련한 고층을 신속하고 원활하게 처리할 수 있도록 하기 위하여 다음과 같이 개인정보 처리방침을

대한농구협회는 다음의 목적을 위하여 개인정보를 처리합니다. 처리하고 있는 개인정보는 다음의 목적 이외의 용도로는 이용되지 않으며, 이용 목적이 변경되는 경우에는 개인정보보호법

회원 가입의사 확인, 회원제 서비스 제공에 따른 본인 식별. 인증, 회원자격 유지. 관리, 제한적 본인 확인제 시행에 따른 본인확인, 서비스 부정이용 방지, 만 14세 미만 아동의 개인정보 처리

포지션

G

신장

작성이 필요한 인원만큼 + 버튼 클릭하여 추가 생성

180

3. 여러장의 이미지인 경우 반드시 zip파일로 압축하여 올려주십시요.

제18조에 따라 별도의 동의를 받는 등 필요한 조치를 이행할 예정입니다.

시 버저대리이이 도이어브 하이 가조 그가 토가 두우 모저이근 개이저님은 처리하니다.

2. 첨부파일의 최대 용량은 20MB 이하일것.

1. 첨부파일은 zip 파일만 가능합니다.

개인정보취급방침

수립/공개합니다.

1. 개인정보의 처리 목적

홈페이지 회원 가입 및 관리

서문

성명

파일선택

| 🗋 사이트 관리자 × 🗅 대한민국농구협회 - Ko                       | rea Baske 🗙 🕂               |                             |                        |     |
|---------------------------------------------------|-----------------------------|-----------------------------|------------------------|-----|
| ← → C                                             | ame_apply1.php?game_idx=893 |                             |                        | ☆ 🕀 |
| 🔢 🖞 ★ Bookmarks 📠 International Baske 📗 Welcome - | Playing 🗋 EMS 属 KG이니시크      | 가맹점 🗋 R 대한민국농구협회 🌓 R홈페이지관리자 | 🧲 Cloudike 📴 Google 번역 |     |
| ń                                                 | 대회정보 🗸                      | 국내대회 ~                      |                        |     |

| 선수  |                 |                  | 불필             | 요한 인원은                | - 버튼 클릭하여 삭제 📊-]     |
|-----|-----------------|------------------|----------------|-----------------------|----------------------|
| 성명  | 학년              | NO.              | 포지션            | 신장                    | 비고                   |
| 이정현 | 6               | 24               | G              | 175                   |                      |
| 박찬희 | 5               | 1                | F              | 180                   |                      |
| 라건아 | 6               | 12               | с              | 192                   |                      |
| 흥길동 | 6               | 00               | G              | 180                   |                      |
| 흥길동 | 고를 제외현<br>히새 근씨 | 한 나머지<br>(에시)가 2 | 성보 모누<br>허칭 이느 | - 입력해야 잠<br>. 고에 신제 저 | 가신정 가능하며,<br>비 이려 핀스 |
| 흥길동 |                 |                  |                |                       |                      |
| 흥길동 | 6               | 00               | G              | 180                   |                      |
| 흥길동 | 6               | 00               | G              | 180                   |                      |
| 흥길동 | 6               | 00               | G              | 180                   |                      |

파일 첨부

| 파일선택 | 파일 선택 선택된 파일 없음 |
|------|-----------------|
|      |                 |

### [주의]

1. 첨부파일은 zip 파일만 가능합니다.

2. 첨부파일의 최대 용량은 20MB 이하일것.

3. 여러장의 이미지인 경우 반드시 zip파일로 압축하여 올려주십시요.

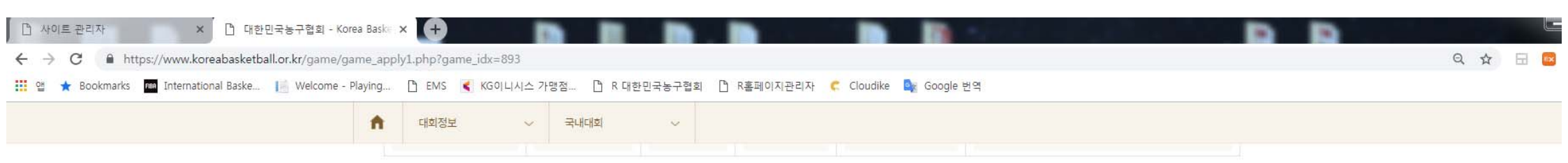

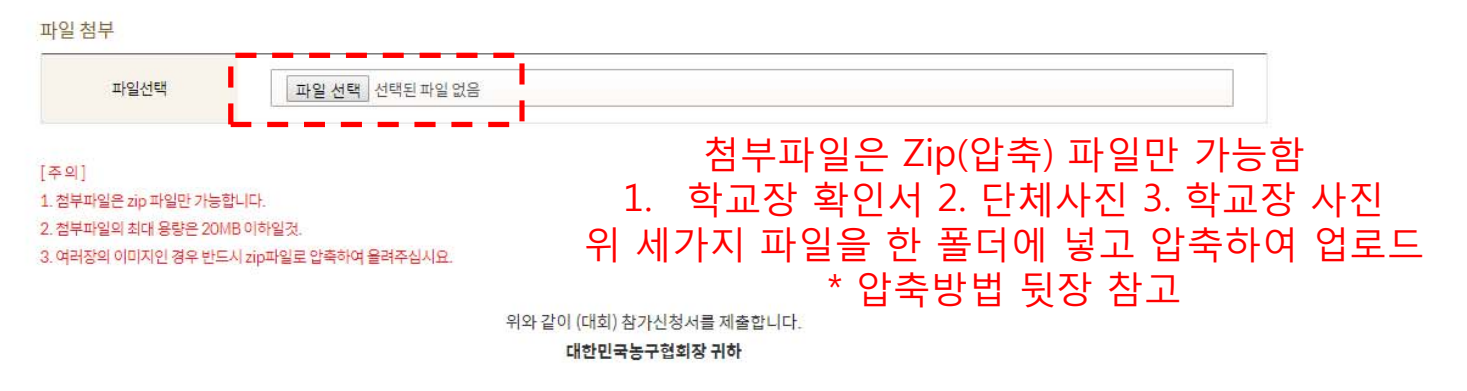

#### 개인정보취급방침

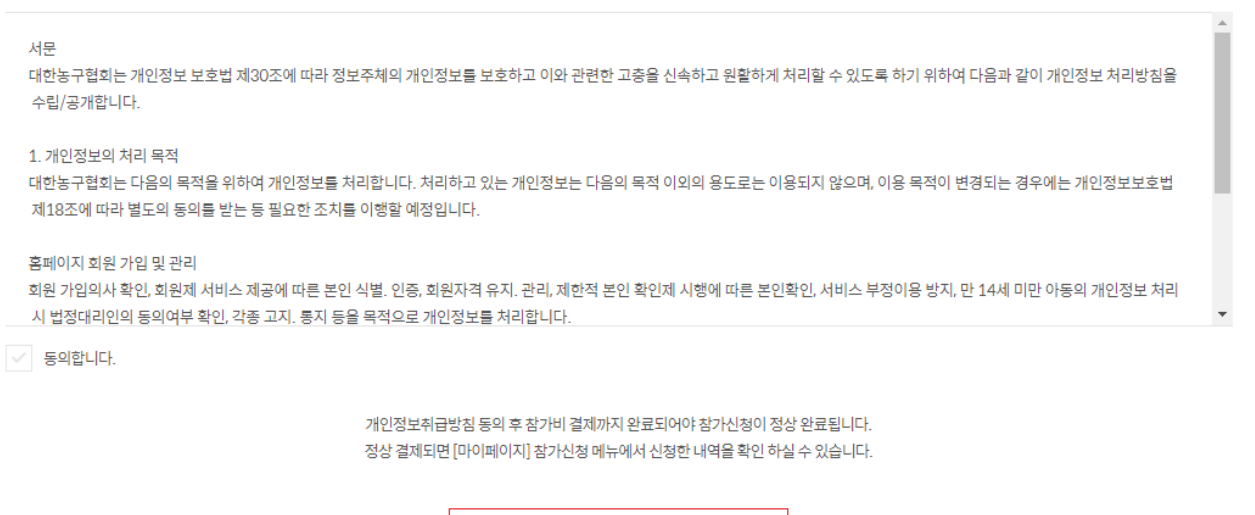

🥢 참가신청

# ③ 압축된 zip파일을 업로드

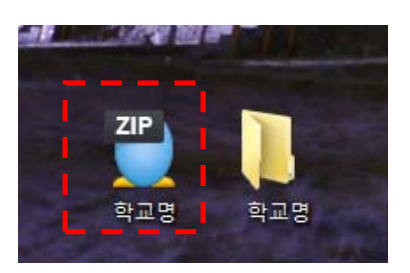

# ② 3개의 파일이 담긴 폴더를 클릭한 뒤, 오른쪽 마우스를 눌러 "해서초.zip"으로 압축하기를 클릭합니다.

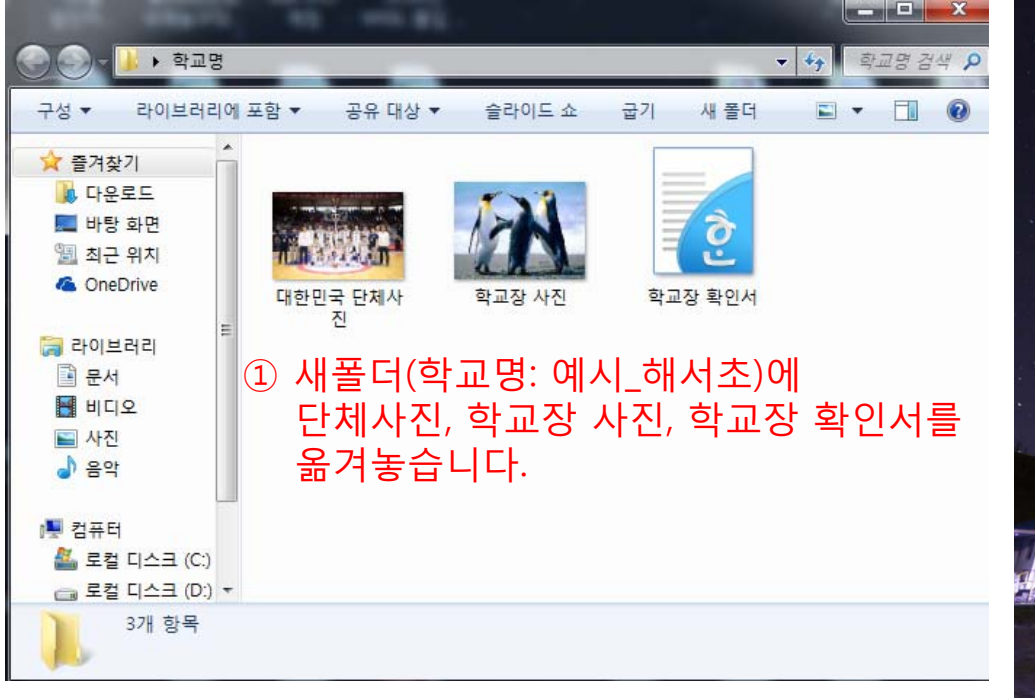

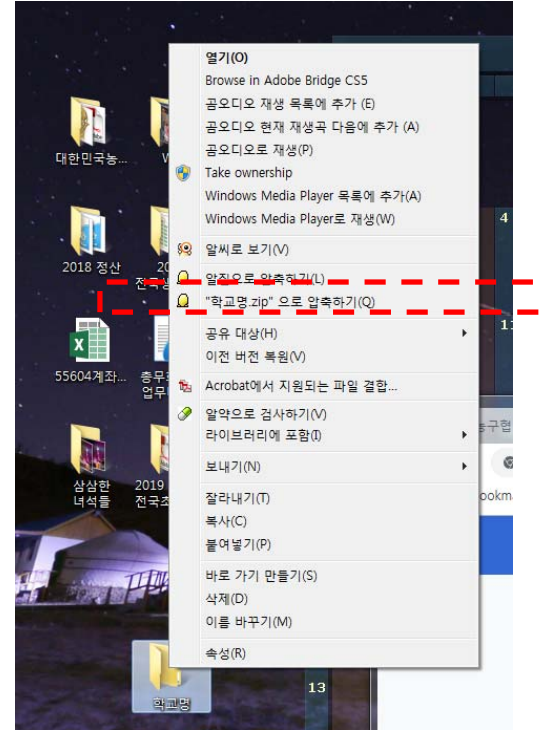

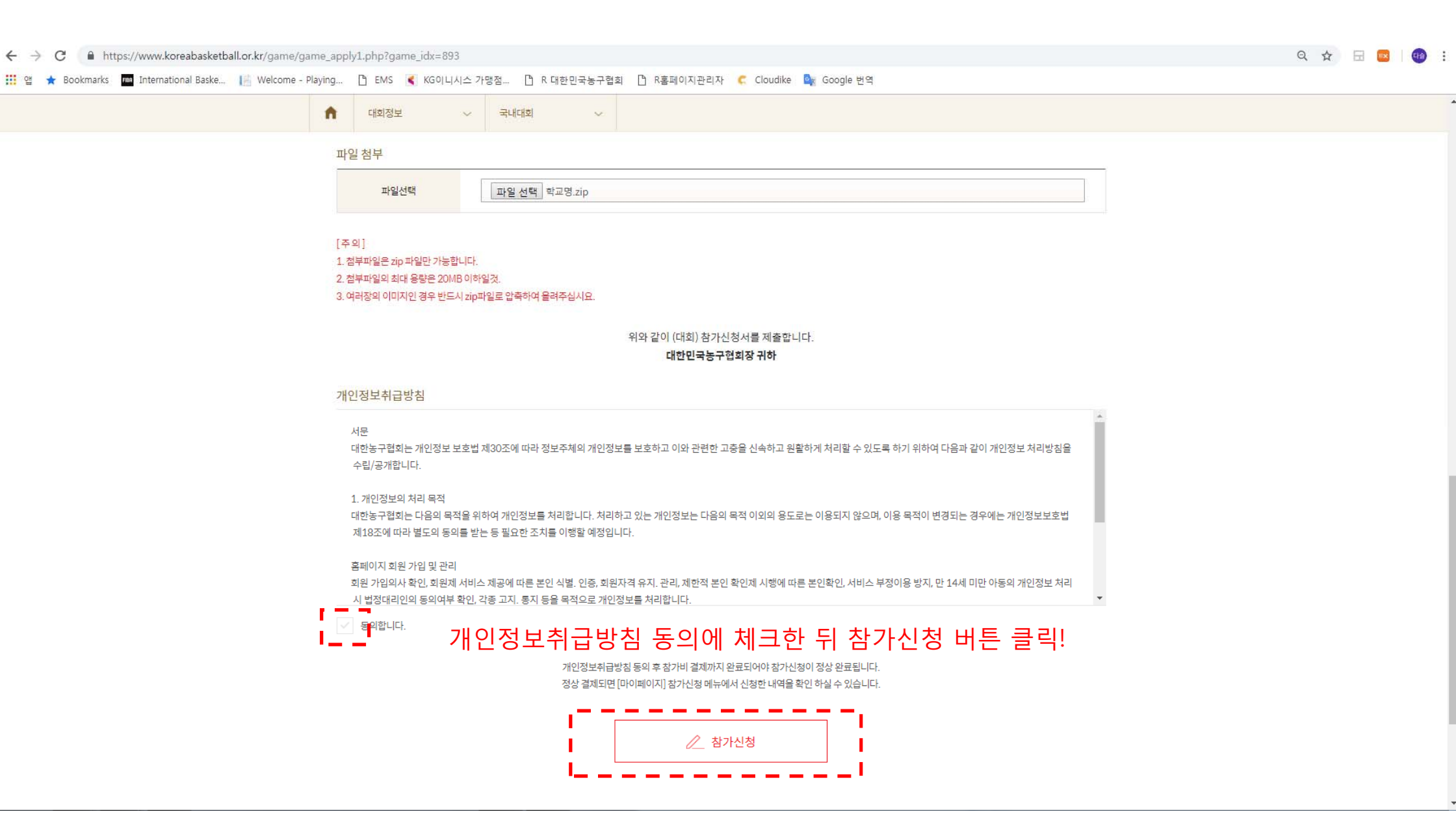

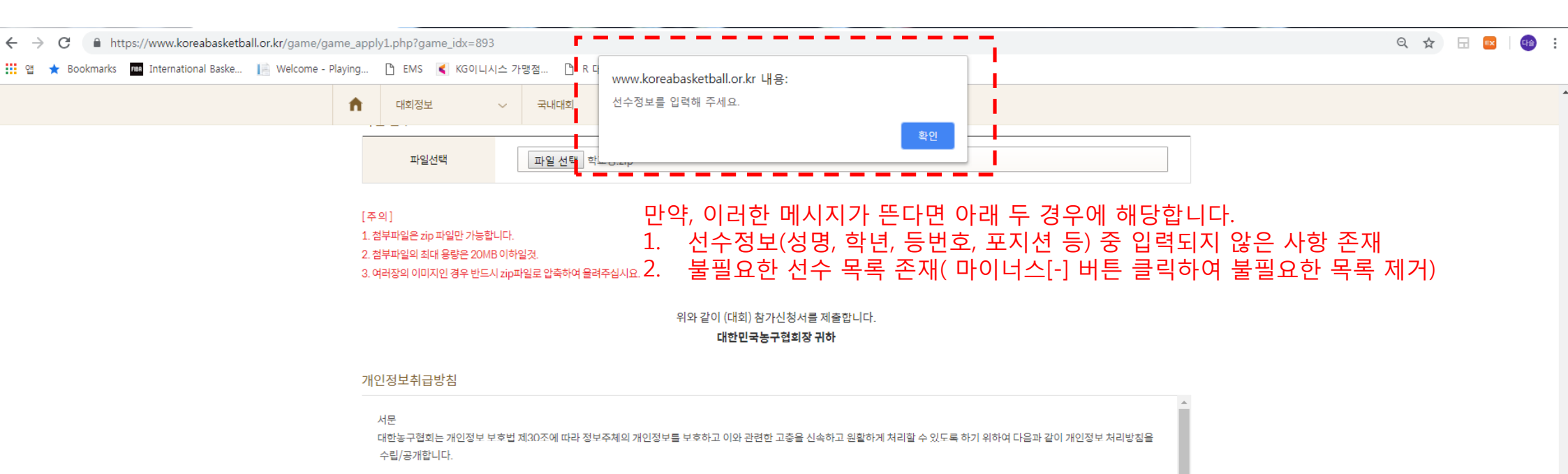

1. 개인정보의 처리 목적

대한농구협회는 다음의 목적을 위하여 개인정보를 처리합니다. 처리하고 있는 개인정보는 다음의 목적 이외의 용도로는 이용되지 않으며, 이용 목적이 변경되는 경우에는 개인정보보호법 제18조에 따라 별도의 동의를 받는 등 필요한 조치를 이행할 예정입니다.

홈페이지 회원 가입 및 관리

회원 가입의사 확인, 회원제 서비스 제공에 따른 본인 식별. 인증, 회원자격 유지. 관리, 제한적 본인 확인제 시행에 따른 본인확인, 서비스 부정이용 방지, 만 14세 미만 아동의 개인정보 처리 시 법정대리인의 동의여부 확인, 각종 고지. 통지 등을 목적으로 개인정보를 처리합니다.

✓ 동의합니다.

개인정보취급방침 등의 후 참가비 결제까지 완료되어야 참가신청이 정상 완료됩니다. 정상 결제되면 [마이페이지] 참가신청 메뉴에서 신청한 내역을 확인 하실 수 있습니다.

🥢 참가신청

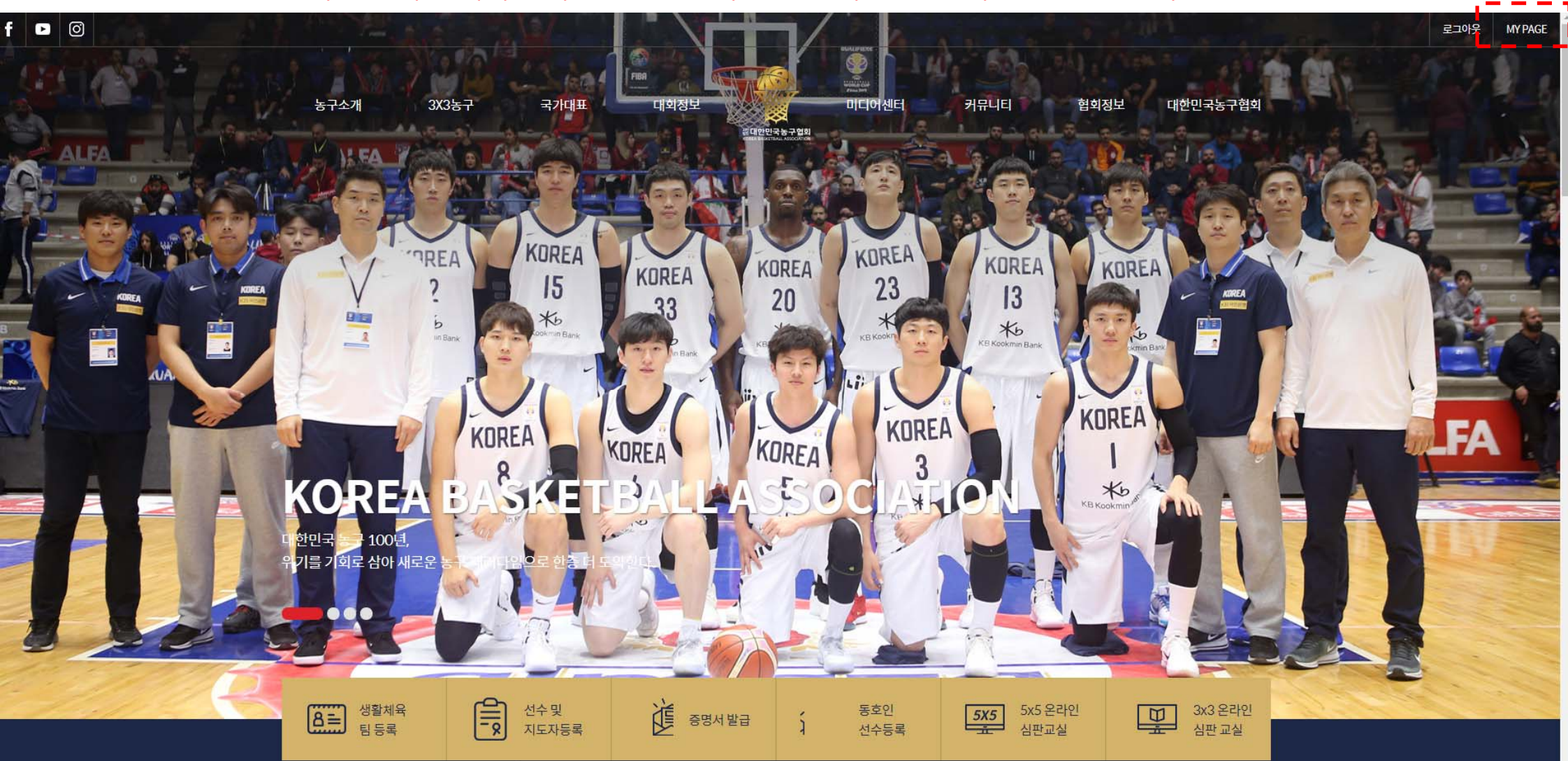

참가신청 기간 내에 참가신청 정보를 수정 할 경우, 로그인 후 MY PAGE 클릭!

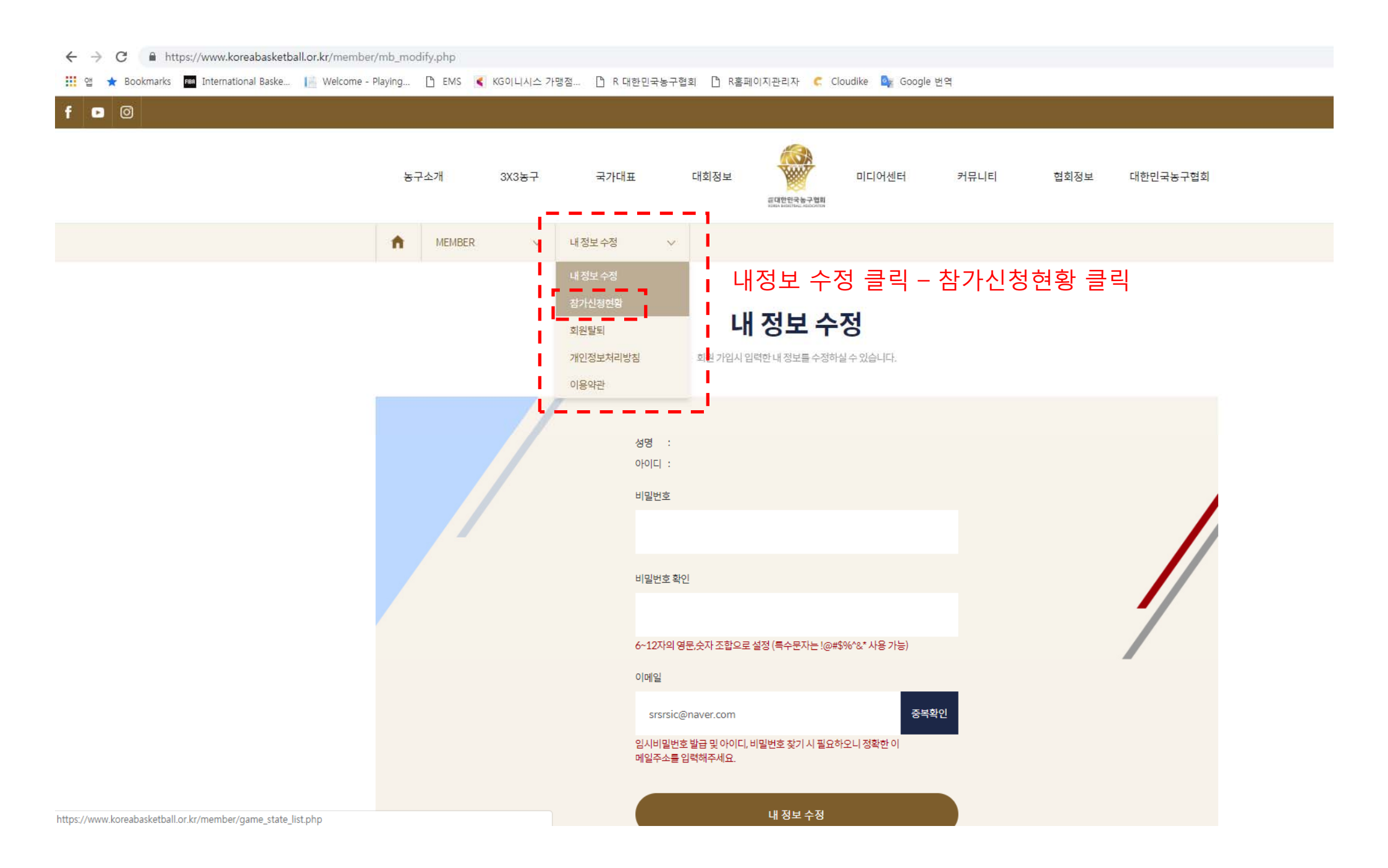

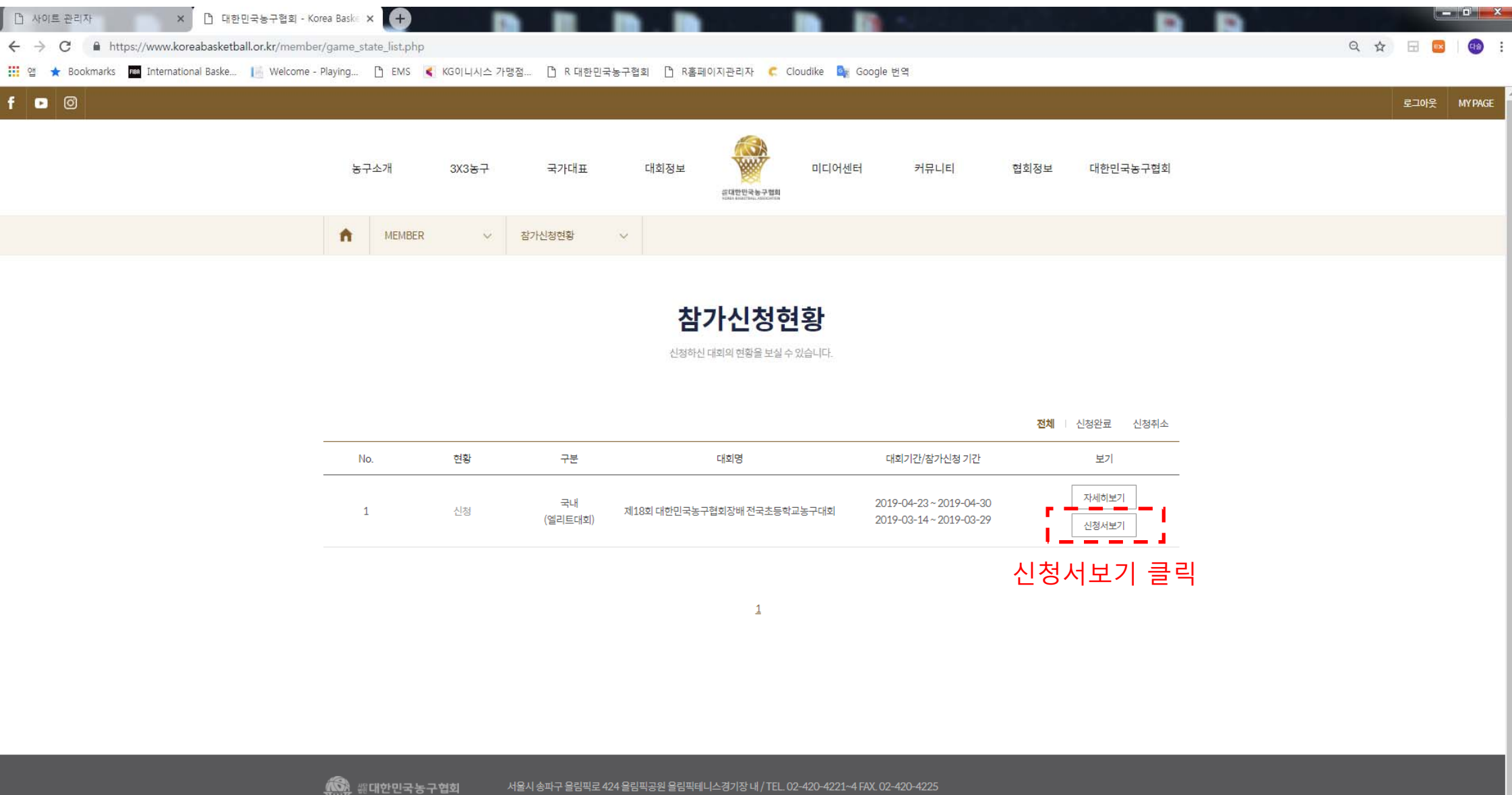

서울시 송파구 올림픽로 424 올림픽공원 올림픽테니스경기장 내 / TEL. 02-420-4221~4 FAX. 02-420-4225

https://www.koreabasketball.or.kr/member/game\_state\_view.php?game\_gubun=game&game\_idx=893&game\_apply\_idx=4

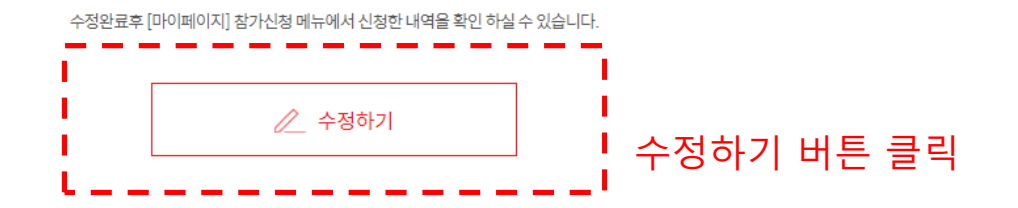

위와 같이 (대회) 참가신청서를 제출합니다. 대한민국농구협회장 귀하

4. 새파일 첨부시 기존파일은 제거됩니다.

3. 여러장의 이미지인 경우 반드시 zip파일로 압축하여 올려주십시요.

2. 첨부파일의 최대 용량은 20MB 이하일것.

1. 첨부파일은 zip 파일만 가능합니다.

[주의]

## πLOI처님

| 파일 심부  |                 |
|--------|-----------------|
| 첨부된 파일 | 학교명.zip         |
| 파일선택   | 파일 선택 선택된 파일 없음 |

| ħ | 대회정보 | ~ 국내대회 | Y  |          |     |
|---|------|--------|----|----------|-----|
|   | 박찬희  | 5      | 1  | <u>F</u> | 169 |
|   | 이정현  | 6      | 24 | G        | 175 |
|   |      |        |    |          |     |

xkmarks 📠 International Baske... 📗 Welcome – Playing... 🗅 EMS 🤾 KG이니시스 가맹점.... 🗅 R 대한민국농구협회 🗅 R홈페이지관리자 🦿 Cloudike 🍇 Google 번역

https://www.koreabasketball.or.kr/game/game\_apply1\_modify.php?game\_idx=893&game\_apply\_idx=4

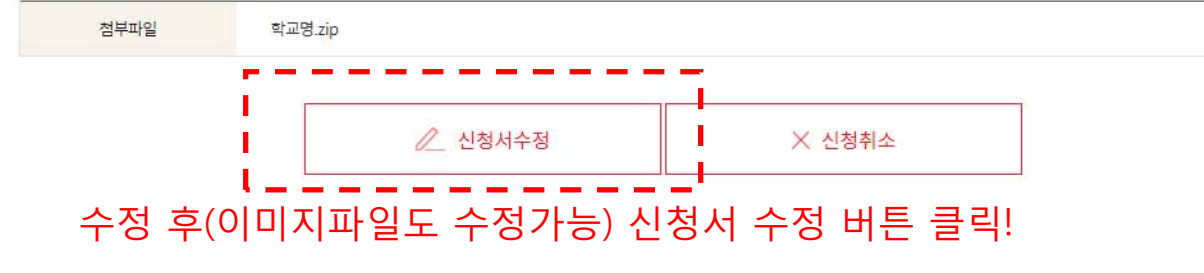

#### 선수 이미지 파일

| 순번 | 성명  | 학년 | 포지션 | 신장  | NO. | 비고 |
|----|-----|----|-----|-----|-----|----|
| 1  | 이정현 | 6  | G   | 175 | 24  |    |
| 2  | 박찬희 | 5  | F   | 169 | 1   |    |
| 3  | 라건아 | 6  | С   | 192 | 12  |    |

휴대폰

010-1234-5789

코치

성명

| 성명 | 박한 | 휴대폰 | 010-123-4568 |
|----|----|-----|--------------|

## 감독 ※ 주의: 참가신청서 수정은 참가신청 기한 내에만 가능합니다.

김동욱

| MEMBER | Ŷ | 참가신청현황      | ~ |  |
|--------|---|-------------|---|--|
| 교장     |   | 방열          |   |  |
| 연락처    |   | 02-420-4221 |   |  |
| FAX    |   | 02-420-4225 |   |  |
| 결제방식   |   | 무료          |   |  |
| 결제상태   |   | 결제완료        |   |  |

**n**